## Become a Vancouver Chapter Member!

If you are already a member of the IIA, all you have to do to become a Vancouver Chapter member is update your IIA profile. Once you have updated your chapter details, remember to also update your communication preferences to receive chapter updates.

Outlined below are the steps to updating your IIA profile and communication preferences.

#### Steps to Update Your IIA Profile

1. Sign in to My IIA Portal (link: <u>https://myiia.theiia.org/</u>).

| The Institu                | te of<br>Jditors |  |
|----------------------------|------------------|--|
|                            |                  |  |
| Sign In                    |                  |  |
|                            |                  |  |
|                            |                  |  |
| Password                   |                  |  |
|                            | Sign in          |  |
| an't access your account?  | Click here.      |  |
| )on't have an IIA account? | Sign up now.     |  |

2. Once logged in, go to "My Memberships" (on the left-hand side bar) and click on "My Chapter".

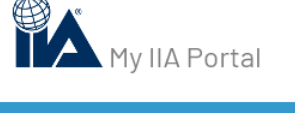

| A MY PROFILE        |   |
|---------------------|---|
| CONTACT INFORMATION |   |
| MY ADDRESS          |   |
| RESET PASSWORD      |   |
| MY PREFERENCES      |   |
| I MY MEMBERSHIPS    |   |
| MY MEMBERSHIPS      |   |
| MY CHAPTER          |   |
| MY CERTIFICATIONS   | - |
| 3 MY TRANSACTIONS   |   |
| 3 SUPPORT           |   |
|                     |   |

3. If you are already associated to the Vancouver Chapter, the My Chapter page will reflect this. Chapter

| ou are currently part of the Vancou | <mark>ver</mark> chapter. You can change your ch | apter by selecting a chapter region. |
|-------------------------------------|--------------------------------------------------|--------------------------------------|
| elect a State/Province              |                                                  |                                      |
| Select                              | ~                                                | ]                                    |
| Coloot o Chaptor                    |                                                  |                                      |
| elect a chapter                     |                                                  |                                      |

Otherwise, in the drop-down menu, select "British Columbia" as the Province and "Vancouver" as the Chapter. Remember to save your selection!

### Chapter

| British Columbia | ~ |  |
|------------------|---|--|
| elect a Chapter  |   |  |
| Vanantia         |   |  |

### Steps to Update Your Communication Preferences

1. Once you are logged in to your IIA account (see *step 1 in Steps to Update Your IIA Profile* above), go to "My Preferences" (on the left-hand side bar) and click on "Preferences".

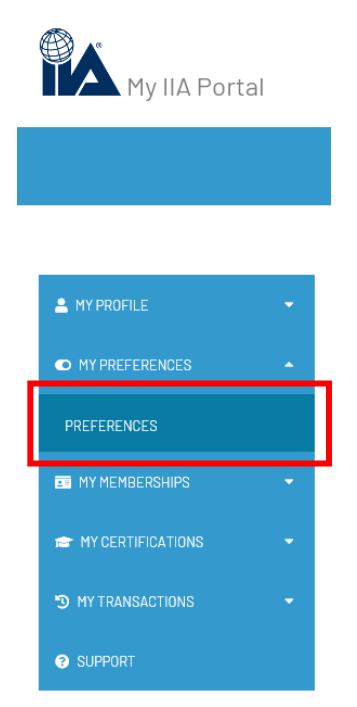

 In the Preferences page under the "Communication Preferences" section, check the communication options "Chapter Email Opt In" and "Chapter Postal Mail Opt In" as you prefer. Feel free to opt into additional communication preferences as you wish.

# **Communication Preferences**

| Chapter Postal Mail Opt In               |  |
|------------------------------------------|--|
| Chapter Email Opt In                     |  |
| Include Me In My Local Chapter Directory |  |
| la Magazine Web Opt In                   |  |
| la Magazine App Opt In                   |  |
| 3rd Party Mailing Opt In                 |  |
| Promotional Phone Opt In                 |  |
| Promotional Mail Opt In                  |  |
| Promotional Email Opt In                 |  |
| IIA Email Opt In                         |  |